初等中等教育向け「GIS 研修プログラム」

# (3) 【演習】 GIS 活用演習 テキスト

③教材作成演習2 「テーマを設定して教材の作成方法を学ぶ」 (「地図太郎」活用演習)

# (3)【演習】GIS 活用演習

# テキスト

③教材作成演習2「テーマを設定して教材の作成方法を学ぶ」 (「地図太郎」活用演習)

(作成)慶應義塾大学・大島英幹非常勤講師

授業実践事例(勤務校区の背景地図をつくる、GPS 記録つきルート・写真をマッピングする)と同様の教材を作成します。

# 1. 背景地図の表示

勤務校が所在する市区町村で「基盤地図情報」が公開済の場合に、勤務校区の基盤地図情報 2500 をダウンロードし、表示範囲や表示項目を自由に設定して、印刷または画像を保存します。

#### 1.1 勤務校所在市区町村の基盤地図情報をダウンロード

2,500分の1の道路・建物・鉄道・河川データをダウンロードして表示します。

#### (1) 基盤地図情報公開済の市区町村の確認

1) マイドキュメントー浦和・南区サンプルデータ フォルダ内の、Link.txt で、基盤地図情報公開 済の市区町村の URL を選ぶ。

2) 右側の基盤地図情報(2500)の提供地域をチェックする。

3) 虫めがねボタンを押し、マップ上でドラッグしながら、勤務校周辺を四角く囲う。

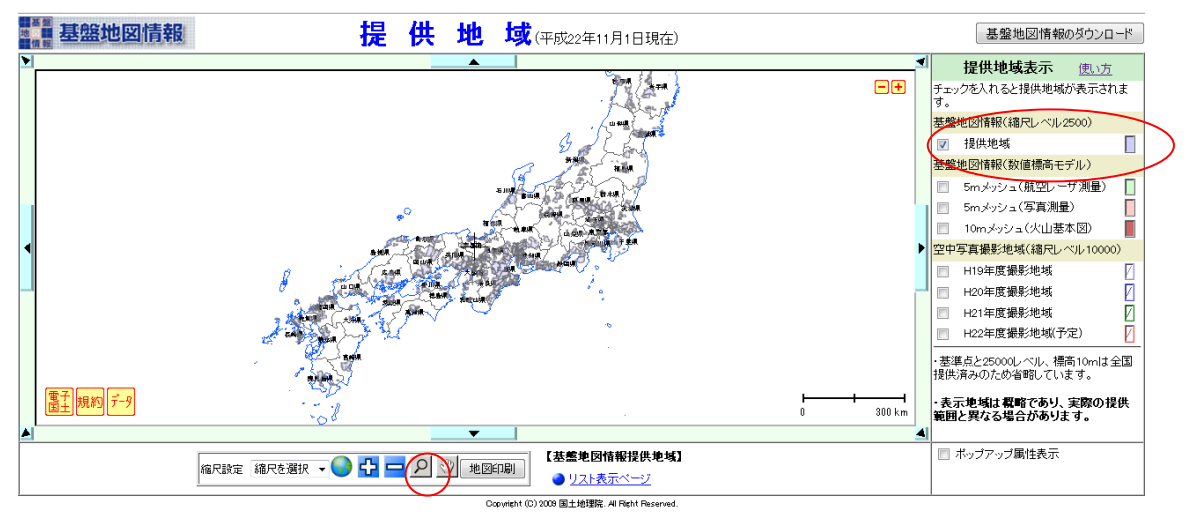

表示される画面(下例は埼玉県エリア)はこのような感じです。

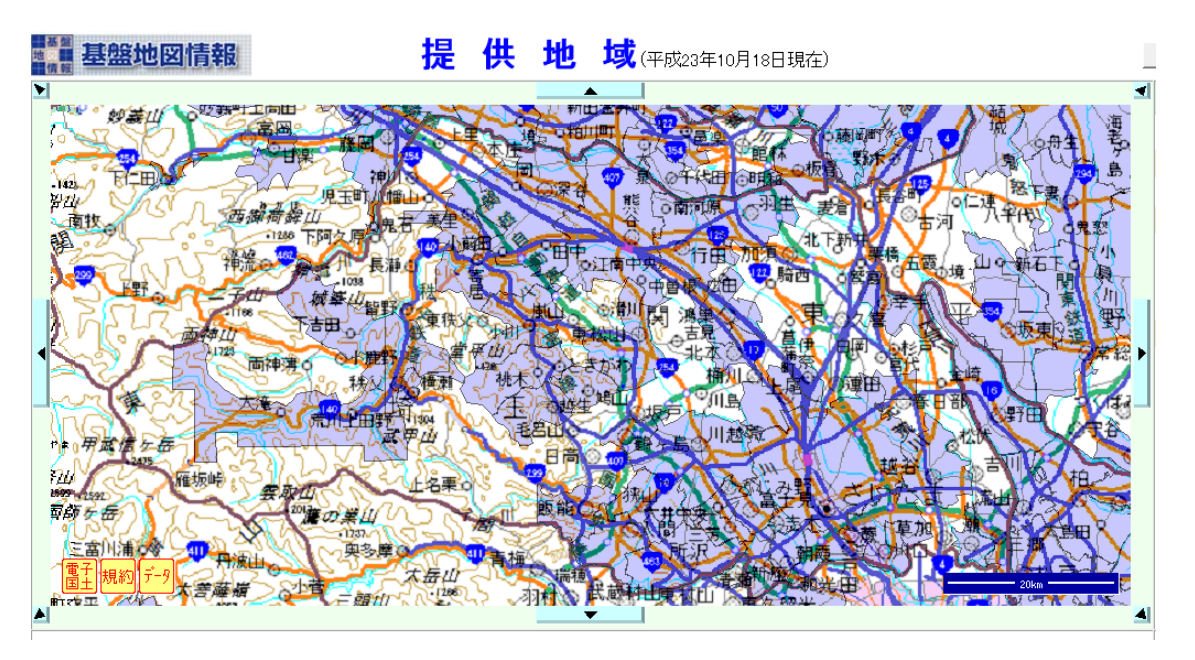

※2012 年度までに、基盤地図情報(2500)については、都市計画区域においてデータが提供される 予定です

(2) データのダウンロード

1) 地図太郎を開き、Web サイトー背景地図や各種データのダウンロードで、国土地理院 基盤地図 情報 を選ぶ

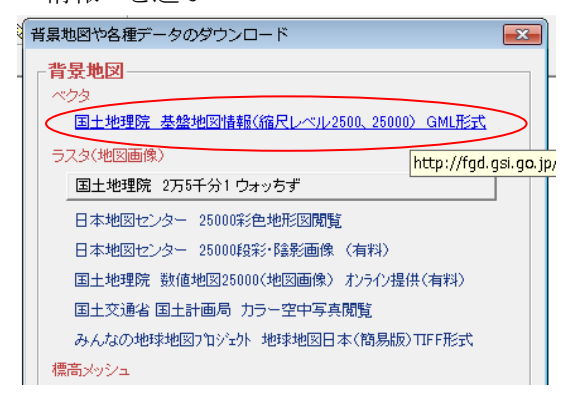

2) 基盤地図情報サイトで、2500 の JPGIS(GML) を選ぶ

| ■ 基盤 基盤地図情報 ダウン                                                                                | <b>/ロードサービス</b>                                                                     |                                                    | ~ |
|------------------------------------------------------------------------------------------------|-------------------------------------------------------------------------------------|----------------------------------------------------|---|
| 国土地理院ホーム > 基盤地図情報 > 基盤地図情報の<br>参 ダウンロードファイル形式選択<br>基盤地図情報ダウンロードサービスでは、<br>下記よりダウンロードするファイル形式を) | )間 <u>篭・ダウンロード</u> > <mark>ダウンロードサ</mark><br>基盤地図情報のデータをダウンロード<br>難択してダウンロードしてください。 | することかできます。                                         | E |
| 基盤地図情報<br>縮尺レベル2500<br>ト JPGIS 形式<br>ト JPGIS (GML) 形式                                          | 基盤地図情報<br>縮尺レベル25000<br>・ JPGIS 形式<br>・ JPGIS (GML) 形式                              | 基盤地図情報<br>数値標高モデル<br>ト JPGIS 形式<br>ト JPGIS (GML)形式 |   |
| 基盤地図情報<br>測量の基準点<br>> JPGIS 形式<br>> JPGIS (GML)形式                                              | 基盤地図情報<br>街区の境界線及び代表点<br>> JPGIS 形式<br>、 JPGIS (GML) 形式                             |                                                    |   |

# 3) 勤務校の所在市区町村を選び、選択して次へ を選ぶ

| 戻る                                                                                                    |                     |
|----------------------------------------------------------------------------------------------------|---------------------|
| ▶ ダウンロード項目指定(GML形式)                                                                                                    |                     |
| <ul> <li>         選択して次へ          選択して次へ      </li> <li>          王基礎地図情報100提供地区交流大しました(2010年10月1日)      </li> <li>              flomメッシュ(構高)」の全国(北方四島均条(注提内に保い、「50mメッシュ(構高)」は2009年3月31日に提供を終了しました。      </li> </ul> | 選択ファイル容量合計:<br>0 MB |
|                                                                                                    |                     |

4) ダウンロード を選ぶ

| ■                                                                                                    | ダウンロードサービス                                                                |                                             |                                              |                              |                   |
|----------------------------------------------------------------------------------------------------|---------------------------------------------------------------------------|---------------------------------------------|----------------------------------------------|------------------------------|-------------------|
| 理院ホーム > 基盤地図情報 > 基                                                                                           | 盤地図情報の閲覧・ダウンロード > <mark>ダウンロ</mark>                                       | コードサービス                                     |                                              |                              |                   |
| § ダウンロードファイルリン                                                                                               | <b>Z</b> ŀ                                                                |                                             |                                              |                              |                   |
|                                                                                                    |                                                                           |                                             |                                              |                              |                   |
| **一度に多くの選択を行うと、                                                                                              | ダウンロードのデータサイズが大きくなりダウ:<br>                                                | ンロードできないことがま                                | 5ります。                                        | ( (z                         |                   |
| **一度に多くの選択を行うと、                                                                                              | ダウンロードのデータサイズが大きくなりダウン<br>基盤地図情報種別                                        | ンロードできないことがあ<br>項目分類                        | 50Jます。<br>項目名                                | 容量(KB) ダ                     | でウン               |
| **一度に多くの選択を行うと、                                                                                              | ダウンロードのデータサイズが大きくなりダウン<br>基盤地図情報種別<br>基盤地図情報                              | ンロードできないことがあ<br>項目分類<br>埼玉県                 | 50ます。<br>項目名<br>さいたま市大宮区全項目                  | 容量(KB)<br>10341              | <sup>で</sup> ウン   |
| **一度に多くの選択を行うと、<br>戻る 終了<br>77イル名<br>FG-GML-11103-ALL-Z001.zip<br>FG-GML-11103-ALL-Z002.zip                  | ダウンロードのデータサイズが大きくなりダウ<br>基盤地図情報種別<br>基盤地図情報<br>基盤地図情報<br>基盤地図情報           | ンロードできないことがあ<br>項目分類<br>埼玉県<br>埼玉県          | 50ます。<br>項目名<br>さいたま市大宮区,全項目<br>さいたま市大宮区,全項目 | 容量(KB) 夕<br>10341 2<br>83 93 | でウン<br>ダウン<br>ダウン |
| **一度に多くの選択を行うと、<br>戻る 終了<br>77イル名<br>FG-GML-11103-ALL-Z001.zip<br>FG-GML-11103-ALL-Z002.zip<br>fmdid7-56.xml | ダウンロードのデータサイズが大きくなりダウ:<br>基盤地図情報種別<br>基盤地図情報<br>基盤地図情報<br>基盤地図情報<br>メタデータ | ンロードできないことがあ<br>項目分類<br>埼玉県<br>埼玉県<br>さいたま市 | 50ます。<br>項目名<br>さいたま市大宮区,全項目<br>さいたま市大宮区,全項目 | 容量(KB) 夕<br>10341<br>83<br>- | ジウン<br>ダウン<br>確   |

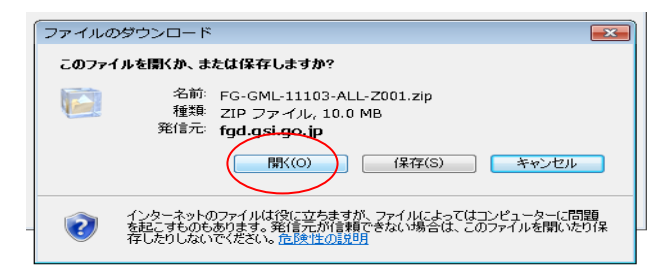

### (3) データの表示

1) ファイルー背景地図を開くで、国土地理院 基盤地図情報(2500) を選ぶ

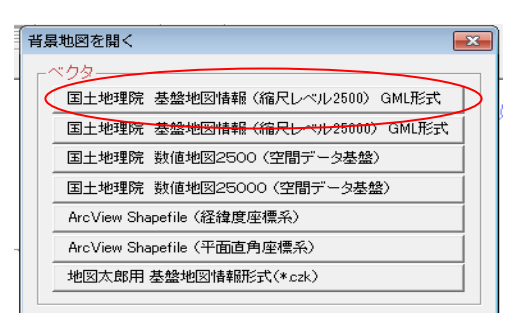

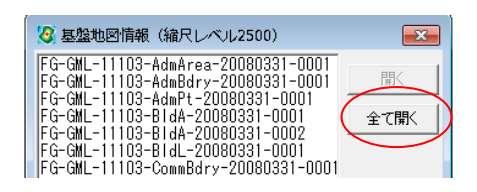

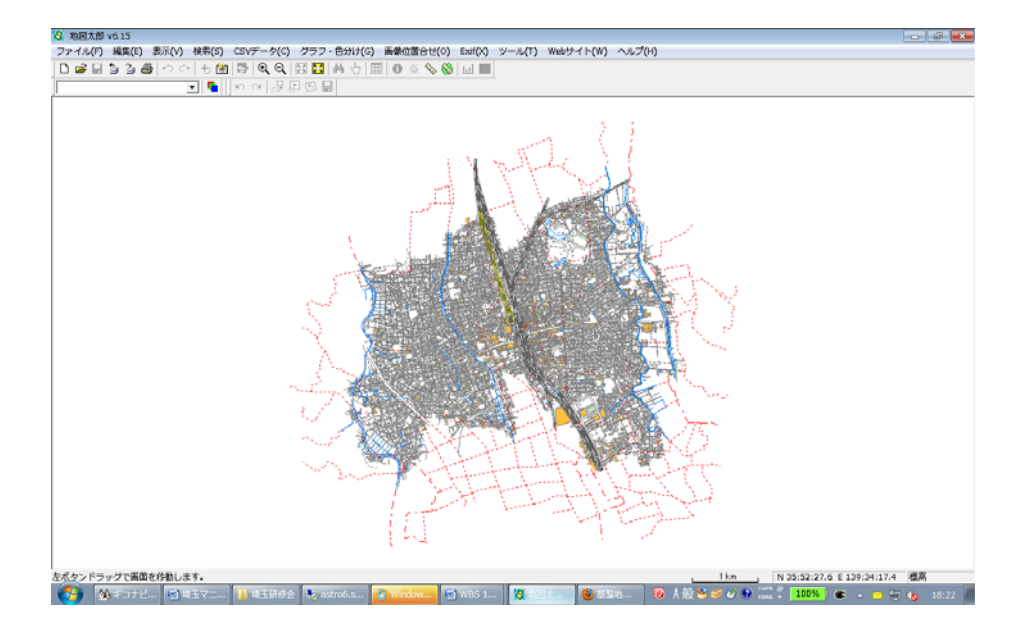

# 1.2. 勤務校所在市区町村の基盤地図情報標高データをダウンロード

勤務校が所在する市区町村で5mメッシュ標高データが公開済の場合はダウンロードして表示 します。未公開の場合は、代わりに少し粗い10mメッシュ標高データをダウンロードして表示 します。

#### (1) 5m メッシュ標高データ公開済の市区町村の確認

1) マイドキュメントー浦和・南区サンプルデータ フォルダ内の、Link.txt で、基盤地図情報公開 済の市区町村の URL を選ぶ。

2) 右側の 5m メッシュ(航空レーザ)と(写真測量)の提供地域をチェックする。
 3) 虫めがねボタンを押し、マップ上でドラッグしながら、勤務校周辺を四角く囲う。

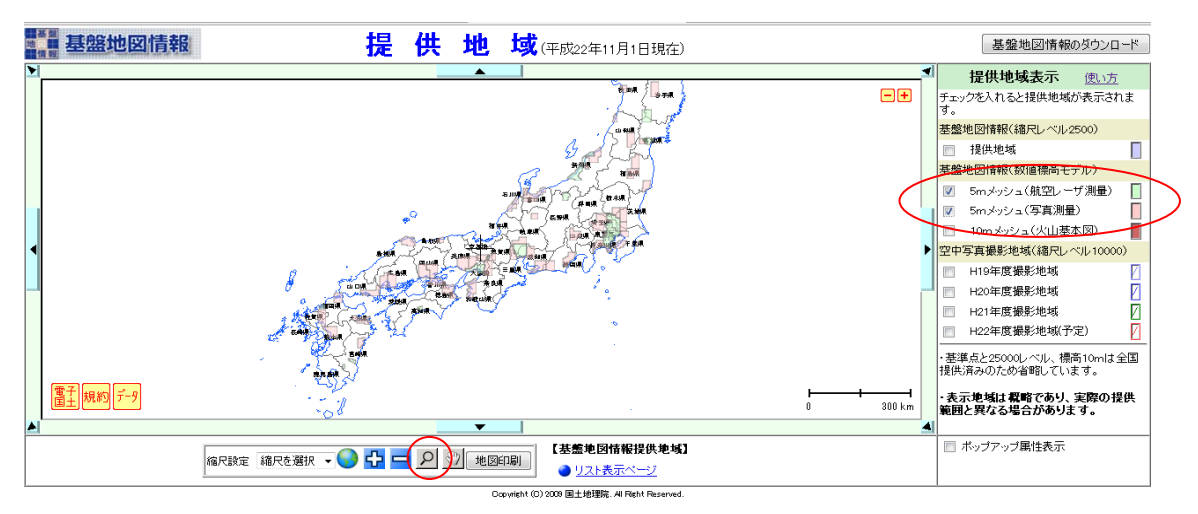

埼玉県は、山間部以外ほとんどあります。

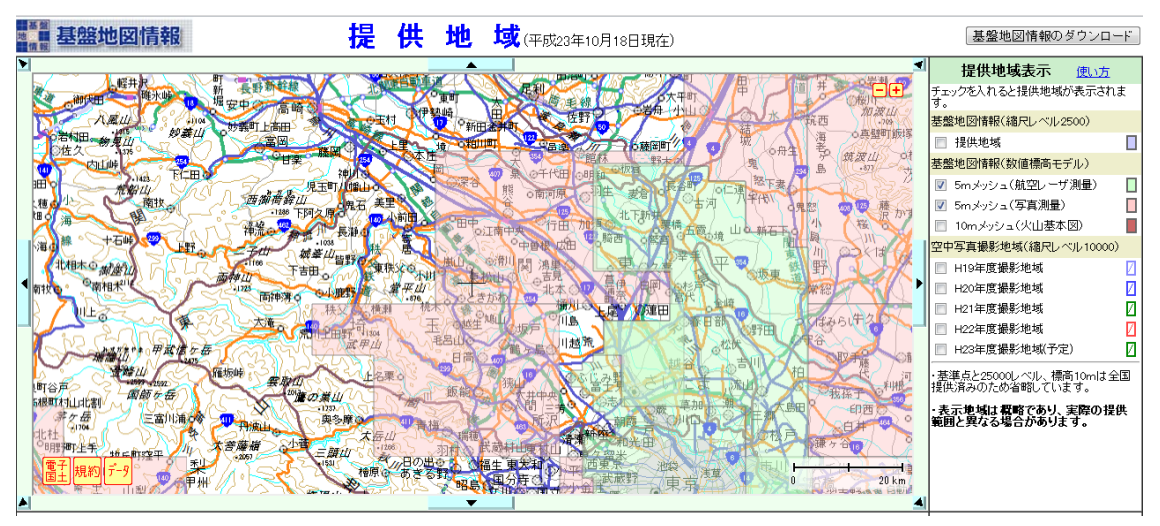

#### (2) 標高データのダウンロード

5m メッシュ標高データが公開済の場合はダウンロードします。未公開の場合は、代わりに少し粗い10m メッシュ標高データ(全国の分があります)をダウンロードします。

1) 1.1.1 と同様に、基盤地図情報サイトで、数値標高モデルの JPGIS(GML) を選び、一番下の 地 図から選択(5m) または(10m) を選ぶ

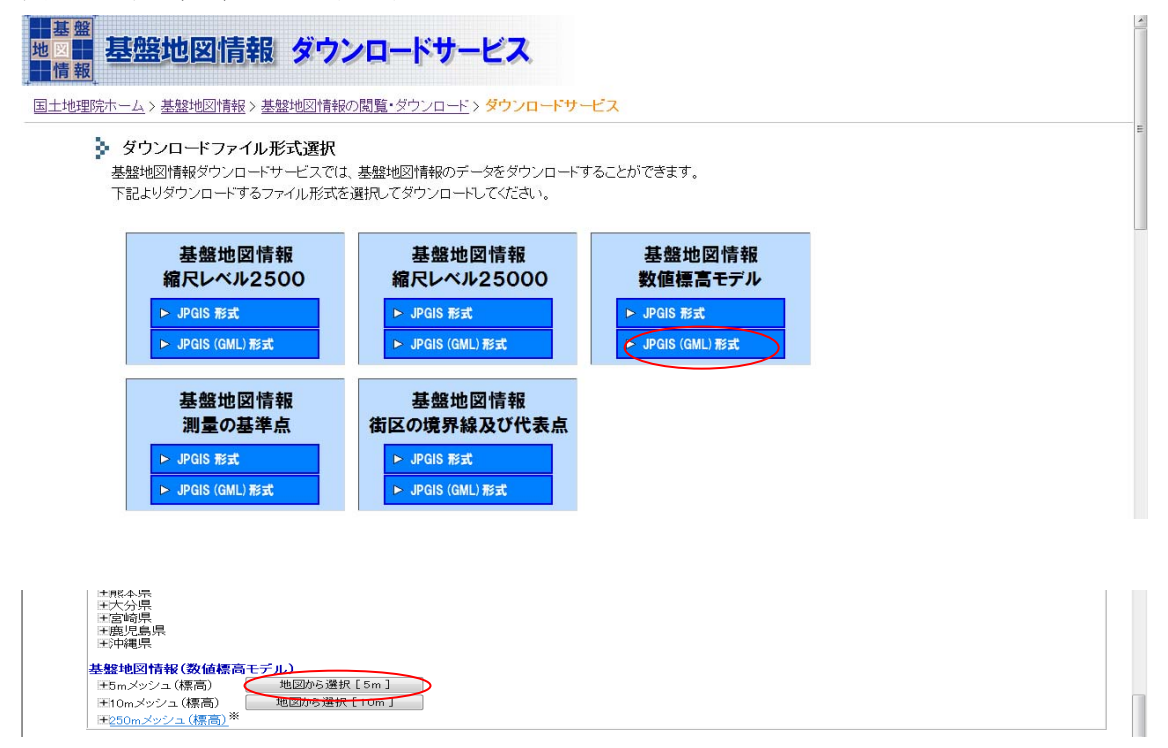

2) 勤務校周辺を表示させ、メッシュ選択 を選んでから、メッシュを選び、ダウンロードを選ぶ

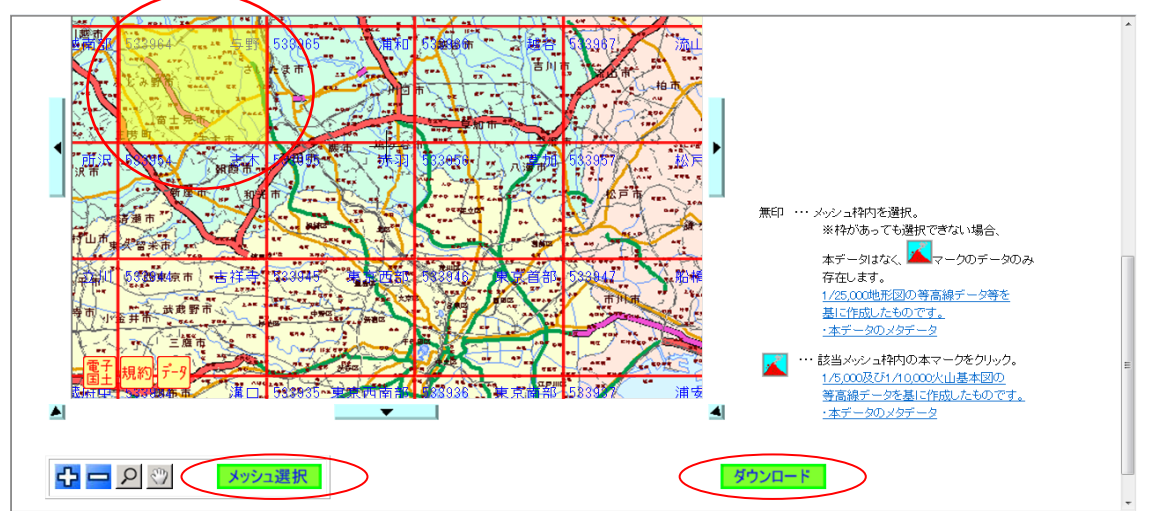

#### (3)標高データの表示

1) ファイルー背景地図を開くで、標高メッシュ の 国土地理院 基盤地図情報 の 5m メッシュ を選ぶ

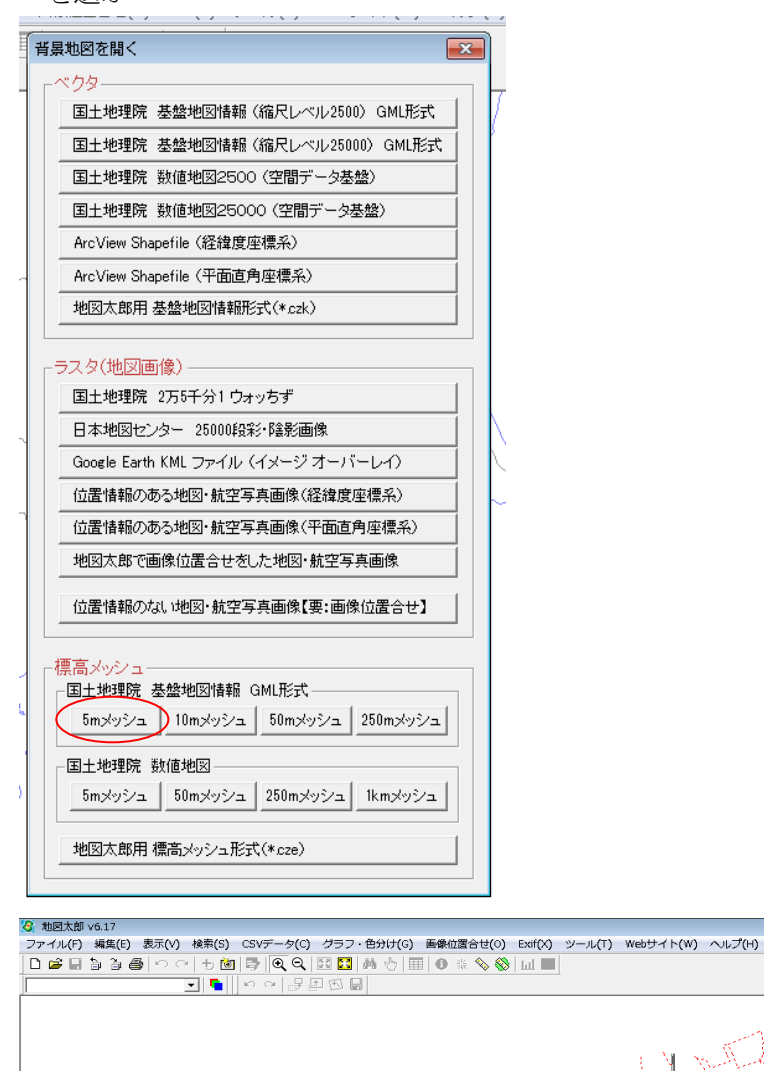

### 1.3 表示範囲や表示項目を自由に設定

表示範囲や表示項目を自由に設定し(①操作演習の 2. 基本操作を参照)、印刷または画像を保存します(①操作演習の 3.5 印刷・画像の保存を参照)。

#### 2. GPS 記録つきルート・写真をマッピングする

周辺で、auケータイ・GPS つきカメラ・スマホで写真を撮影し撮影位置を記録し、GPS ロガー・ スマホで歩いたルートを記録します。この写真とルートを地図太郎にマッピングします。

# 2.1. au ケータイ・GPS つきデジカメ・スマホ(iPhone・Android)で撮影位置を記録する ※これらを持っていない人は、持っている人に見せてもらう

1)カメラで撮影した後、撮影設定メニューで、現在位置の情報を記録 を選ぶ。(機種によっては、予め、自動で撮影位置の座標を記録する設定にできます。)

#### 2.2. GPS ロガー・スマホ(iPhone・Android)でルートを記録する

#### ※これらを持っていない人は、持っている人に見せてもらう

0) iPhone ならば GPS ロガ—アプリ (無料)、Android ならば My Tracks アプリ (無料) をインスト ールする

1) GPS ロガーの記録を開始して、歩き始める

- 2) 歩き終わったら、GPS ロガーの記録を保存する。
- 3) 記録ファイルをパソコンにコピーする。

#### 2.3. 写真とルート記録ファイルをパソコンにコピーする

1) USB ケーブルで au ケータイ・GPS つきデジカメ・スマホ・GPS ロガーをパソコンと接続し、写 真とルート記録ファイルをパソコンにコピーする

#### 2.4.GPS 記録つき写真をマッピングする

1) 地図太郎をもうひとつ開き、Exif メニューー位置情報付き JPG ファイルを点データとして開く を選ぶ。

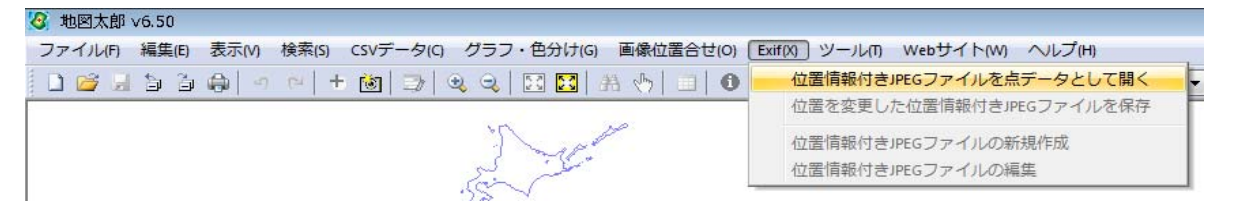

2) パソコンにコピーした写真ファイルを全部選ぶ(1枚目の写真をクリックして、キーボードのShift を押しながら最後の写真をクリックすると、すべての写真が選べる)。

※au ケータイ・GPS つきデジカメ・スマホ・GPS ロガーを持っていない人は、「GPS 写真」フォルダの 写真ファイルを全部選ぶ。 3) 地図太郎の属性情報へ転記 ウィンドウで OK を押す。

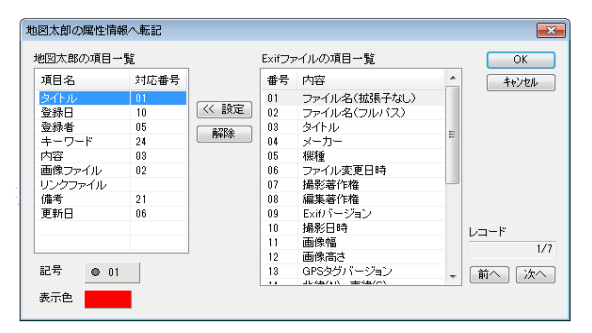

4) 撮影地点が表示される

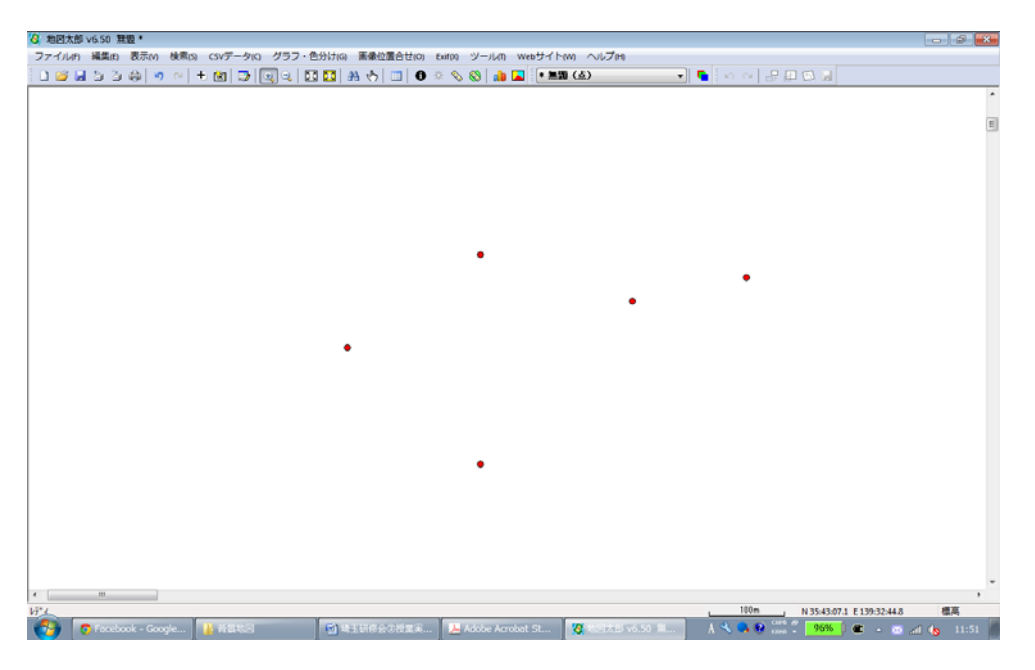

5ファイル―編集レイヤを名前をつけて保存 で「写真.gen」で保存する
6)ワークファイルを開くで浦和・南区.wrk を開く
7)ファイル―編集レイヤを開く で写真.gen を開く

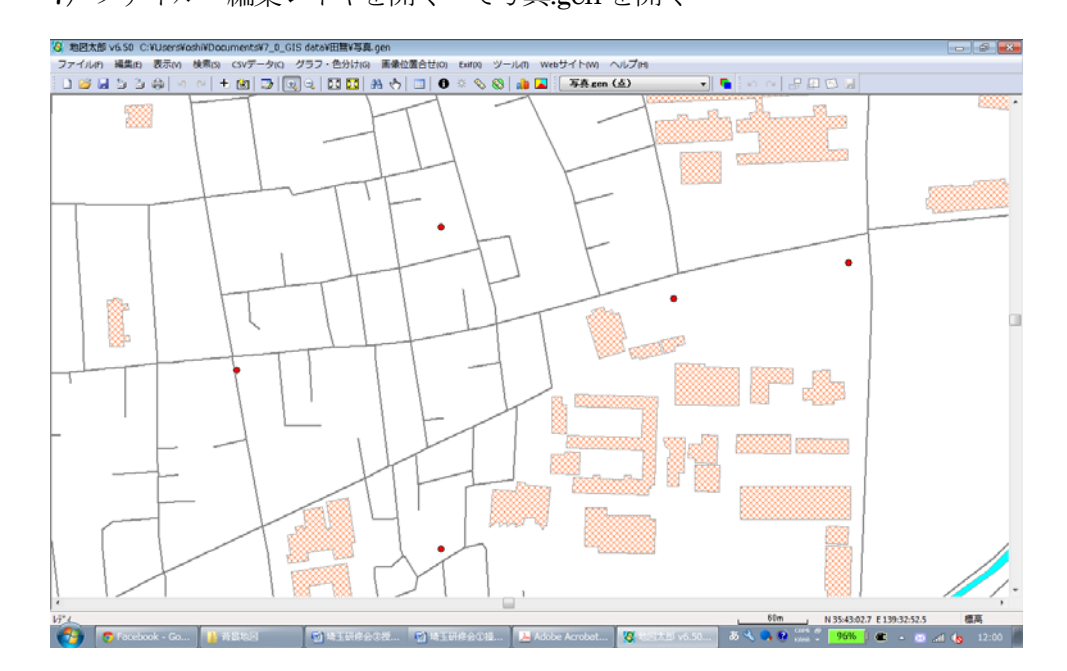

8)「i」ボタンで写真を表示させる(①操作演習の3.4 情報ウィンドウを表示を参照)。

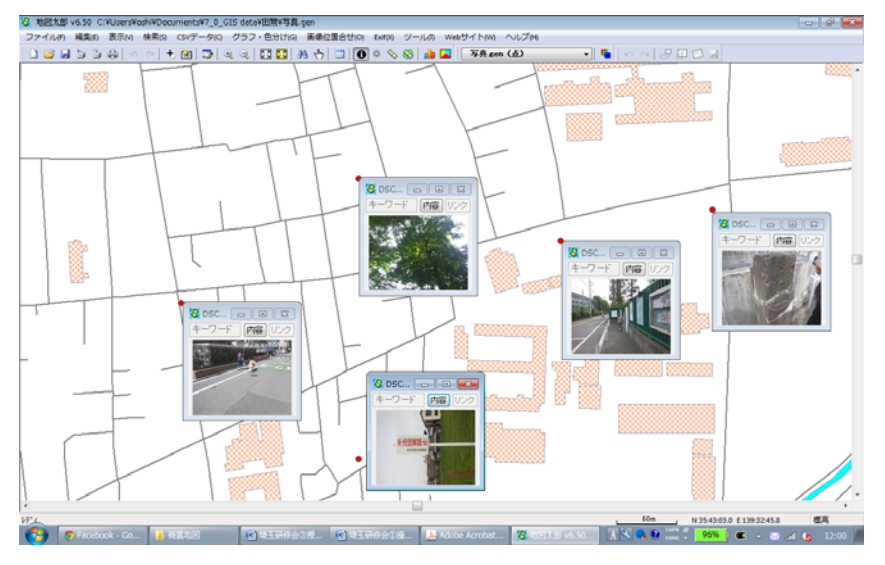

9)なんだかずれている場合は、編集―移動 で点を選び、反転させ、ドラック(左ボタンを押したま まマウスを移動)すると移動できる。

# 2.5. GPS 記録つきルートをマッピングする

1) ファイル―他形式を編集レイヤに読み込み でパソコンにコピーした KML・GPX ファイルを選ぶ。

※au ケータイ・GPS つきデジカメ・スマホ・GPS ロガーを持っていない人は、「GPS ルート」フォルダの KML ファイルを選ぶ

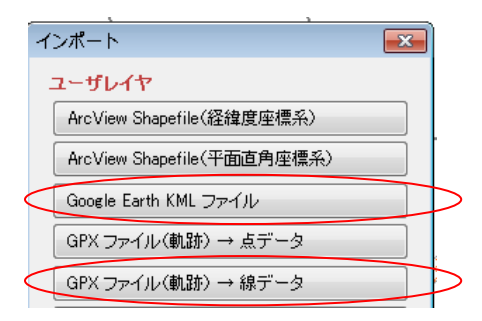

2) 記録されたルートが表示される

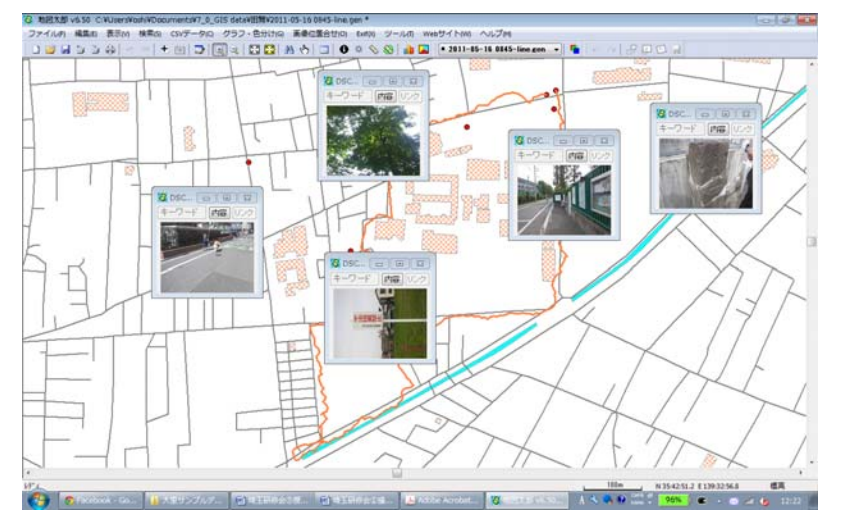